## TOPTRACER RANGE.

## HOL DIR DIE APP

Anleitung für den Download und die Einstellung der TOPTRACER RANGE APP auf deinem Mobilgerät.

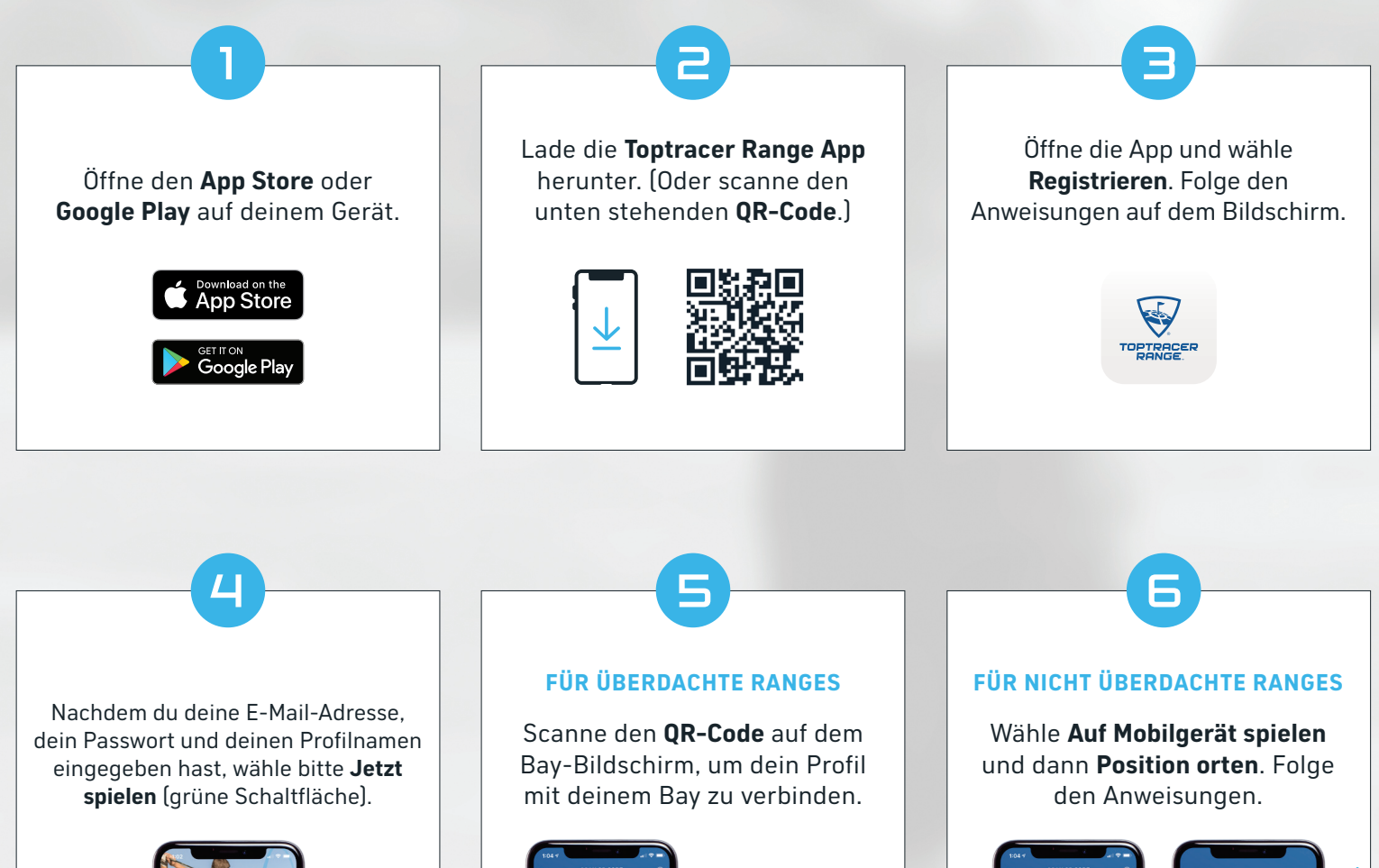

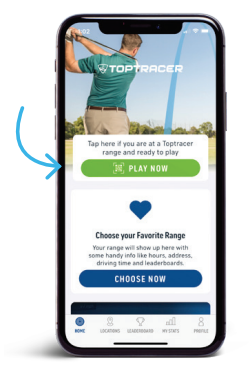

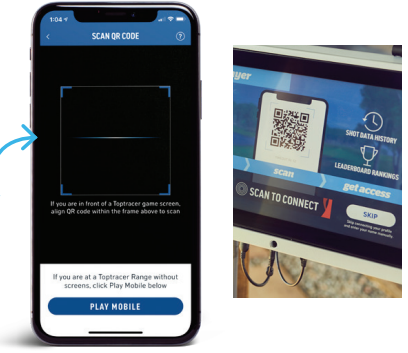

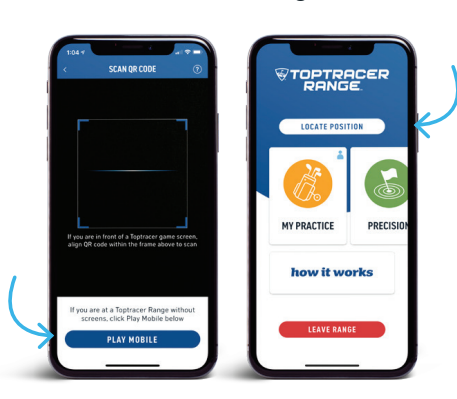

Wenn du deinen Platz auf der Range einnimmst, aktiviere das Mikrofon auf deinem Gerät, um ein paar Schläge aufzunehmen. Das hilft dem System, deine Position zu orten.

## FERTIG! SPIELE WÄHLEN UND SPIELEN